# RV110Wのワイヤレス基本設定

#### 目的

Web設定ユーティリティを使用すると、RV110Wのさまざまなワイヤレス設定を変更して、 ルータのパフォーマンスを最適化できます。この記事では、RV110Wの基本的なワイヤレス 設定の設定方法について説明します。

## 該当するデバイス

• RV110W

## 手順

ステップ1:Web構成ユーティリティを使用して、[**Wireless**] > [**Basic Settings**]を選択します 。[基本設*定]ページ*が開きます。

| Radio       | 0:                                                             |                                                                         | Enable                  |                                                                             |                                                            |                          |                             |       |                   |
|-------------|----------------------------------------------------------------|-------------------------------------------------------------------------|-------------------------|-----------------------------------------------------------------------------|------------------------------------------------------------|--------------------------|-----------------------------|-------|-------------------|
| Virel       | less Network                                                   | Mode:                                                                   | B/G/N-Mixed             |                                                                             |                                                            |                          |                             |       |                   |
| Virel       | less Band Se                                                   | lection:                                                                | © 20MHz @ 20            | 0/40MHz                                                                     |                                                            |                          |                             |       |                   |
| Virel       | less Channel                                                   | 5                                                                       | 6-2.437 GHZ             | •                                                                           |                                                            |                          |                             |       |                   |
| D M         | lanagement V                                                   | LAN:                                                                    | 1 -                     |                                                                             |                                                            |                          |                             |       |                   |
|             | anagement                                                      |                                                                         |                         |                                                                             |                                                            |                          |                             |       |                   |
| J-AP        | SD (WMM Po                                                     | wer Save):                                                              | Enable                  |                                                                             |                                                            |                          |                             |       |                   |
| J-AP        | SD (WMM Po                                                     | wer Save):                                                              | Enable                  |                                                                             |                                                            |                          |                             |       |                   |
| J-AP<br>Wir | PSD (WMM Po<br>reless Table                                    | wer Save):                                                              | Enable                  |                                                                             | _                                                          |                          | _                           |       | _                 |
| J-AP<br>Wir | PSD (WMM Po<br>reless Table<br>Enable SSID                     | wer Save):<br>SSID Name                                                 | Enable                  | t Security Mode                                                             | MAC Filter                                                 | VLAN                     | Wireless Isolation with SSI | D WMM | WPS Hardware Butt |
| J-AP<br>Wir | PSD (WMM Po<br>reless Table<br>Enable SSID                     | wer Save):<br>SSID Name<br>ciscosb1                                     | SSID Broadcas           | t Security Mode<br>Disabled                                                 | MAC Filter<br>Disabled                                     | VLAN<br>1                | Wireless Isolation with SSI | D WMM | WPS Hardware Butt |
| J-AP<br>Wir | PSD (WMM Po<br>reless Table<br>Enable SSID                     | wer Save):<br>SSID Name<br>ciscosb1<br>ciscosb2                         | Enable<br>SSID Broadcas | t Security Mode<br>Disabled<br>Disabled                                     | MAC Filter<br>Disabled<br>Disabled                         | VLAN<br>1                | Wireless Isolation with SSI | D WMM | WPS Hardware Butt |
| Vir         | PSD (WMM Po<br>reless Table<br>Enable SSID<br>ON<br>OFF        | wer Save):<br>SSID Name<br>ciscosb1<br>ciscosb2<br>ciscosb3             | Enable                  | t Security Mode<br>Disabled<br>Disabled<br>Disabled                         | MAC Filter<br>Disabled<br>Disabled<br>Disabled             | VLAN<br>1<br>1           | Wireless Isolation with SSI | D WMM | WPS Hardware Butt |
| Vir         | PSD (WMM Po<br>reless Table<br>Enable SSID<br>ON<br>OFF<br>OFF | wer Save):<br>SSID Name<br>ciscosb1<br>ciscosb2<br>ciscosb3<br>ciscosb4 | Enable                  | t Security Mode<br>Disabled<br>Disabled<br>Disabled<br>Disabled<br>Disabled | MAC Filter<br>Disabled<br>Disabled<br>Disabled<br>Disabled | VLAN<br>1<br>1<br>1<br>1 | Wireless Isolation with SSI | D WMM | WPS Hardware Butt |

ステップ2:無線の右側で、[Enable]チェックボックスをオンにして無線ネットワークを有効にします。

ステップ3:[Wireless Network Mode]ドロップダウンフィールドから、ワイヤレスネットワークモードを選択します。

- B/G/N-Mixed:このオプションを使用すると、Wireless-N、Wireless-B、およびWireless-Gデ バイスをネットワークに接続できます。
- B Only:このオプションでは、Wireless-Bデバイスがネットワークに接続することだけが許可されます。
- [Gのみ(G Only)]: このオプションは、Wireless-Gデバイスがネットワークに接続することを 許可します。
- N Only:このオプションでは、Wireless-Nデバイスがネットワークに接続することだけが許可されます。
- B/G-Mixed:このオプションを使用すると、Wireless-BおよびWireless-Gデバイスをネットワ

ークに接続できます。

G/N-Mixed:このオプションを使用すると、Wireless-GデバイスとWireless-Nデバイスをネットワークに接続できます。

ステップ4:[B/G/N-Mixed]、[N-Only]、または[G/N-Mixed]を選択する場合は、[20MHz]オプシ ョンボタンまたは[**20/40MHz]オプションボタンをクリックし**て、無線帯域幅を設定します 。

ステップ5:[Wireless Channel]ドロップダウンメニューから、接続先のチャネルを選択します。

ステップ6:[AP Management VLAN]ドロップダウンメニューから、接続先のVLAN IDを選択 します。

ステップ7:U-APSD(WMM省電力)の右側で、[有効]チェックボックスをオンにし**て、[スケ** ジュールなし自動省電力配信(U-APSD)(またはWMM省電力)]を有効にして電力を節約し ます。

ステップ8:[保存]をクリック**して変更**を保存するか、[キャンセ**ル]をク**リックして破棄します 。

#### ワイヤレステーブル

#### **Basic Settings**

| -    |                                                           |                                                                        |                |                                                                               |                                                            |                                         |                             |         |                           |
|------|-----------------------------------------------------------|------------------------------------------------------------------------|----------------|-------------------------------------------------------------------------------|------------------------------------------------------------|-----------------------------------------|-----------------------------|---------|---------------------------|
| Rad  | lio:                                                      |                                                                        | Enable         |                                                                               |                                                            |                                         |                             |         |                           |
| Wire | eless Network I                                           | Mode:                                                                  | B/G/N-Mixed -  |                                                                               |                                                            |                                         |                             |         |                           |
| Wire | eless Band Sel                                            | ection:                                                                | © 20MHz @ 20/  | 40MHz                                                                         |                                                            |                                         |                             |         |                           |
| Wire | eless Channel:                                            |                                                                        | 6-2.437 GHZ    | -                                                                             |                                                            |                                         |                             |         |                           |
| AP N | Management VI                                             | AN.                                                                    | 1 -            |                                                                               |                                                            |                                         |                             |         |                           |
|      |                                                           | vor Souo):                                                             |                |                                                                               |                                                            |                                         |                             |         |                           |
| U-AI | PSD (WIMIM POV                                            | ver Save).                                                             | Enable         |                                                                               |                                                            |                                         |                             |         |                           |
|      |                                                           |                                                                        |                |                                                                               |                                                            |                                         |                             |         |                           |
| W    | ireless Table                                             |                                                                        |                |                                                                               |                                                            |                                         |                             |         |                           |
| W    | ireless Table<br>Enable SSID                              | SSID Name                                                              | SSID Broadcast | Security Mode                                                                 | MAC Filter                                                 | VLAN Wire                               | eless Isolation with St     | SID WMM | WPS Hardware Buttor       |
| w    | ireless Table<br>Enable SSID                              | SSID Name<br>ciscosb1                                                  | SSID Broadcast | Security Mode<br>Disabled                                                     | MAC Filter<br>Disabled                                     | VLAN Wire                               | eless Isolation with S      | SID WMM | WPS Hardware Button       |
|      | IRELESS Table<br>Enable SSID<br>ON<br>OFF                 | SSID Name<br>ciscosb1<br>ciscosb2                                      | SSID Broadcast | Security Mode<br>Disabled<br>Disabled                                         | MAC Filter<br>Disabled<br>Disabled                         | VLAN Wire<br>1                          | eless Isolation with St     | BID WMM | WPS Hardware Buttor<br>() |
|      | Inteless Table<br>Enable SSID<br>ON<br>OFF<br>OFF         | SSID Name<br>ciscosb1<br>ciscosb2<br>ciscosb3                          | SSID Broadcast | Security Mode<br>Disabled<br>Disabled<br>Disabled                             | MAC Filter<br>Disabled<br>Disabled<br>Disabled             | VLAN Wire<br>1<br>1                     | eless Isolation with S      | SID WMM | WPS Hardware Buttor       |
|      | Inteless Table<br>Enable SSID<br>ON<br>OFF<br>OFF<br>OFF  | SSID Name<br>ciscosb1<br>ciscosb2<br>ciscosb3<br>ciscosb4              | SSID Broadcast | Security Mode<br>Disabled<br>Disabled<br>Disabled<br>Disabled                 | MAC Filter<br>Disabled<br>Disabled<br>Disabled<br>Disabled | VLAN Wire<br>1<br>1<br>1<br>1           | eless Isolation with St     | SID WMM | WPS Hardware Buttor       |
|      | Inteless Table<br>Enable SSID<br>ON<br>OFF<br>OFF<br>Edit | SSID Name<br>ciscosb1<br>ciscosb2<br>ciscosb3<br>ciscosb4<br>Edit Secu | SSID Broadcast | Security Mode<br>Disabled<br>Disabled<br>Disabled<br>Disabled<br>Edit MAC Fil | MAC Filter<br>Disabled<br>Disabled<br>Disabled<br>Disabled | VLAN Wire<br>1<br>1<br>1<br>1<br>Time o | eless Isolation with St     | SID WMM | WPS Hardware Button       |
|      | ireless Table<br>Enable SSID<br>ON<br>OFF<br>OFF<br>Edit  | SSID Name<br>ciscosb1<br>ciscosb2<br>ciscosb3<br>ciscosb4<br>Edit Secu | SSID Broadcast | Security Mode<br>Disabled<br>Disabled<br>Disabled<br>Disabled<br>Edit MAC Fil | MAC Filter<br>Disabled<br>Disabled<br>Disabled<br>disabled | VLAN Wire<br>1<br>1<br>1<br>Time o      | eless Isolation with St<br> | BID WMM | WPS Hardware Buttor       |

ステップ1:編集するService Set Identifier(SSID)の最初の列のチェックボックスをオンにします。

ステップ2:[Edit]をクリックしてSSIDプロパティを編集します。

ステップ3:[Enable SSID]列で、[On/Off]アイコンをクリックして、SSIDを有効にします。

ステップ4:[SSID Broadcast]列で、チェックボックスをオンにして、SSIDを他のワイヤレス デバイスにブロードキャストします。

ステップ5:[VLAN]ドロップダウンメニューから、ネットワークが関連付けられているVLAN IDを選択します。

ステップ6:[Wireless Isolation with SSID]列で、チェックボックスをオンにしてSSIDをワイヤレスで分離します。

ステップ7:[WMM]列で、Wi-Fi Multimedia(WMM)を有効にするチェックボックスをオンにします。

ステップ8:[WPS Hardware Button]列で、オプションボタンをクリックして、RV110Wの筐 体の前面にあるWPSボタンをネットワークにマッピングします。

ステップ9:[保存]をクリック**して変更**を保存するか、[キャンセ**ル]をク**リックして破棄します。